Step 1: Log into online banking

Step 2: Click on Payments tab on left hand side of the screen

Step 3: Click on Add Payee

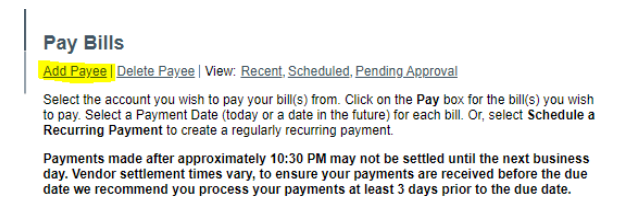

## Step 4: Search for Cambridge Mercantile Corporation

| Add Payee - Step 1           |                       |  |
|------------------------------|-----------------------|--|
| Delete Payee                 |                       |  |
| Search for a new payee by na | me or browse by type. |  |
| Search by Payee Name         | Browse by Type        |  |
| Payee Name                   | cambridge mercantile  |  |
| Search                       |                       |  |

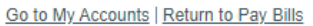

## Step 5: Select Cambridge Mercantile Corporation

## Add Payee - Step 2

| Delete Payee                      |                |  |
|-----------------------------------|----------------|--|
| Add a payee by clicking on the    | payee name.    |  |
| Search by Payee Name              | Browse by Type |  |
| C<br>Cambridge Mercantile Corpora | tion           |  |

## Step 6: Add in Account Number

| Add Payee - Step 3   | 3                    |             |
|----------------------|----------------------|-------------|
| Delete Payee         |                      |             |
| Search by Payee Name | Browse by Type       |             |
| Payee                | Cambridge Mercantile | Corporation |
| Account Number       |                      |             |
| Submit Cancel        |                      |             |

Below is the rule for account numbers for Cambridge Mercantile Corporation, if accounts are not properly formatted set up will not work.

| Account Number<br>Format | » | 6 Digits. All Numeric. |
|--------------------------|---|------------------------|
|                          |   |                        |

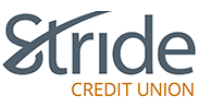

| Online Banking > My Accounts                                                                               |
|----------------------------------------------------------------------------------------------------|
| ✓ My Accounts                                                                                              |
| View Account Activity                                                                                      |
| View e-Statements                                                                                          |
| View e-Documents                                                                                           |
| Payments <                                                                                                 |
| Transfers                                                                                                  |
|                                                                                                    |
| Business Services                                                                                          |
| Business Services                                                                                          |
| Business Services<br>Account Services<br>Profile and Preferences                                           |
| Business Services<br>Account Services<br>Profile and Preferences<br>Print This Page<br>Online Banking Help |

Investia

Step 7: Click Submit. Payee has now successfully been added